# 【Web電話帳】Data Federation連携ツール マニュアル

本マニュアルは、Web電話帳の管理者様を対象に、Data Federation(以下DF)をご契約のお客様向けに DFに登録された社員情報データをWeb電話帳の社内電話帳データとして共通的に利用できるよう、Web電 話帳の社内電話帳インポートファイルを作成するツールのご利用について記載しております。

### DF連携ツールでできること

注意事項

DF連携ツールを利用することで、DFに登録された社員情報データをWeb電話帳の社内電話帳データとして 社内電話帳に一括登録できるインポートファイルを作成することができます。

このツールでは、DFの社員情報「社員番号」とWeb電話帳の社内電話帳「ログインID」をキー項目として、 データを突合します。

データを突合した際、Web電話帳への登録処理は以下3つになります。

| DF レコード | Web電話帳 レコード | 突合時の処理ルール     |
|---------|-------------|---------------|
| 有       | 無           | 新規レコードとして新規登録 |
| 有       | 有           | 編集レコードとして上書き  |
| 無       | 有           | 削除レコードとして削除 ※ |

※Web電話帳の社内電話帳にインポートした際、削除されたレコードは元の状態(そのレコードに紐づく発着信履歴や 個人電話帳等)に戻すことはできません。ファイル作成時に、削除するレコード件数があっているか確認してください。 ※Web電話帳の社内電話帳にて、「権限コントロール」項目に1つでもチェックが入っているレコードは削除対象外です。

上記ルールにて登録処理を判別し、DFの社員情報データを元にインポートファイルを作成します。

| 事前確認           |                |  |  |
|----------------|----------------|--|--|
| DF連携ツールを利用する前に | 事前に以下をご確認ください。 |  |  |

①DFの社員情報「社員番号」とWeb電話帳の社内電話帳「ログインID」が合致していることを確認してください。合致していない場合、新規ユーザとしてWeb電話帳の社内電話帳に登録されますので、ご注意ください。

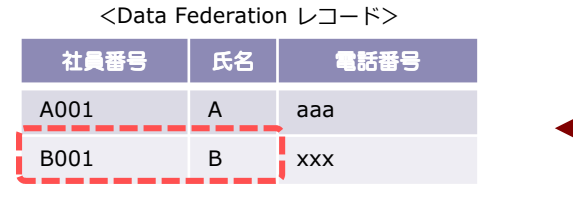

<Web電話帳 社内電話帳レコード>

 ログインID
 氏名
 電話番号

 A001
 A
 aaa

 B01
 B
 bbb

 C001
 C
 ccc

同じBさんでもDFの「社員番号」とWeb電話帳の「ログインID」が合致しない場合、インポートファイル作成時に ログイン『B001』のBさんとしてレコードが作成されてしまいます!

②DFの社員情報にて、全レコードの「社員番号」「氏名(姓)(名)」「所属組織コード」が登録されていることを確認してください。

③DFの社員情報「所属組織コード」がWeb電話帳の部署情報に登録されていることを確認してください。

①本ツールはexeとconfの2つのファイルを含むフォルダで構成されています。ツール起動時にはどちらも必要 ですので、削除しないでください。(exe.configファイルも含まれておりますが、.netframeworkがインストー ルされていないPCで起動するためのものです。)

②Web電話帳の社内電話帳にインポートした際、削除されたレコードは元の状態(そのレコードに紐づく発着 信履歴や個人電話帳等)に戻すことはできません。削除するレコードを確認して、Web電話帳にインポートを してください。

③DFの社員情報が更新になった場合、自動更新されませんので、手動で再度本ツールを実行してください。

④Web電話帳の社内電話帳のレコード件数は、最大50,000件です。

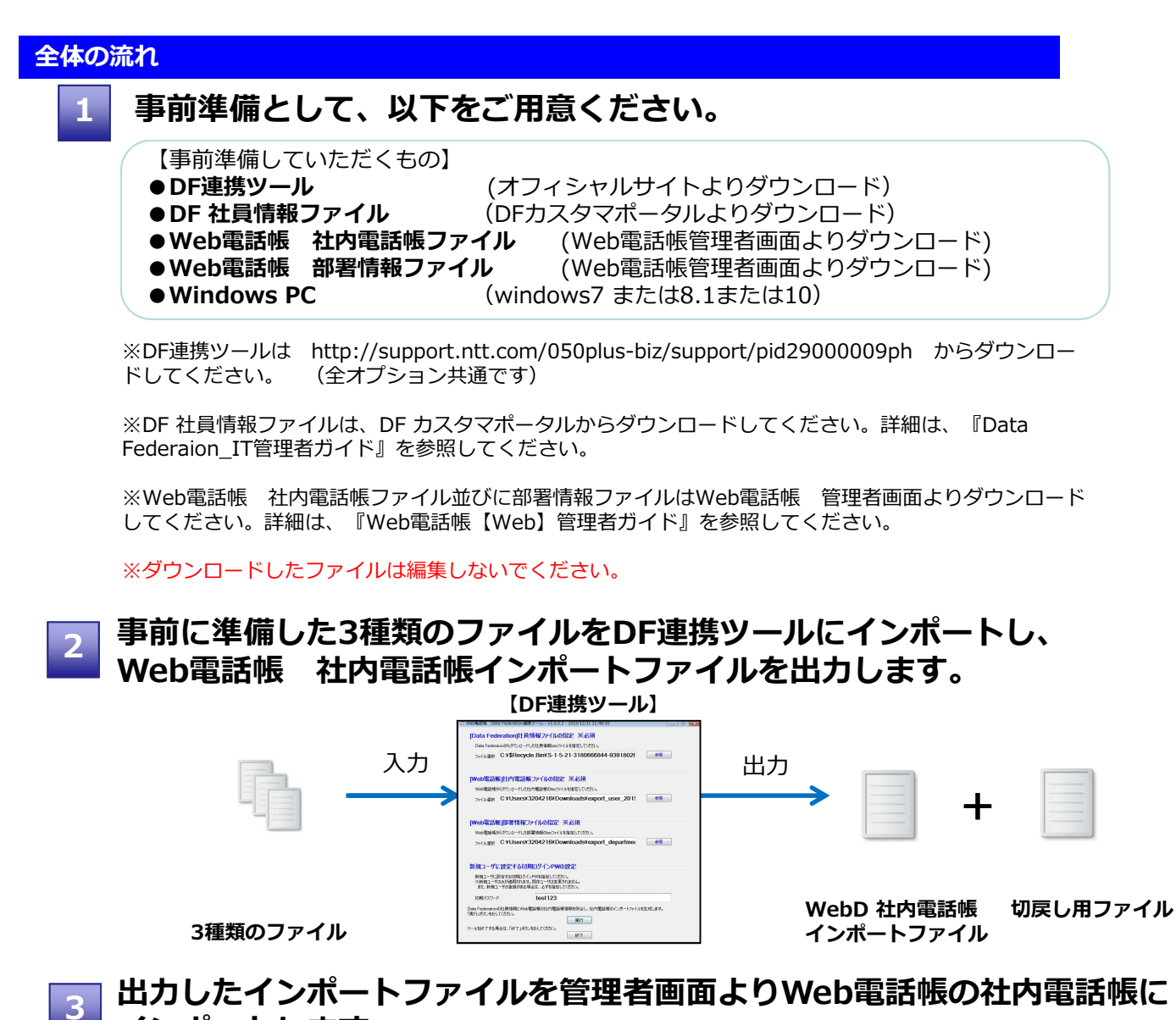

インポートします。※インポート後、エンドユーザがログインできるようライセンスを付与してください

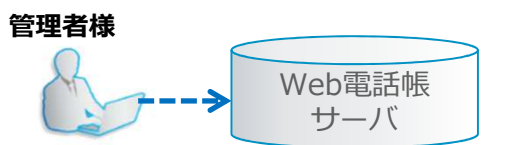

DF連携ツールの使い方

DF連携ツールでファイルを出力するまでの手順をご説明します。まずはDFTool.exe をダブルクリックし、ツールをたちあげます。

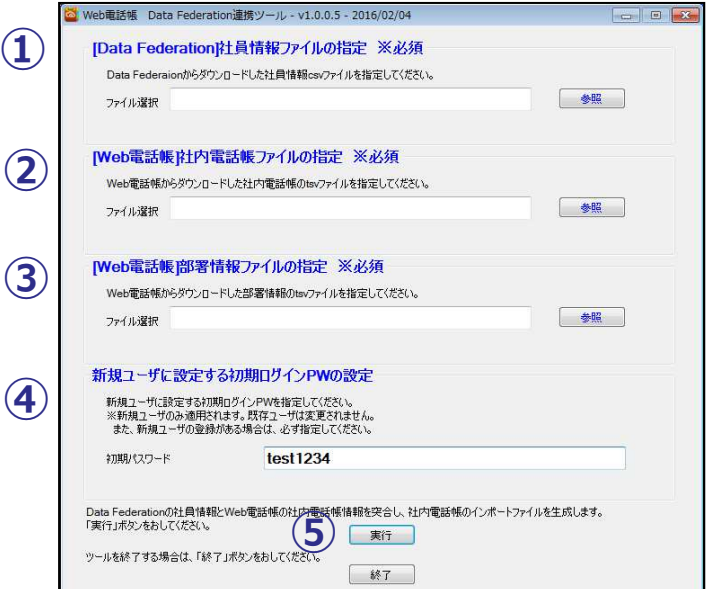

### 手順①【DF 社員情報ファイルの指定】

DF 社員情報ファイルを選択します。

「参照」ボタンをクリックし、DFからダウンロードした社員情報CSVファイルを指定してください。 ※ツール初期起動時は、ファイル参照先として"デスクトップ"に設定されています。

### 手順②【Web電話帳 社内電話帳ファイルの指定】

Web電話帳 社員電話帳ファイルを選択します。 「参照」ボタンをクリックし、Web電話帳からダウンロードした社内電話帳tsvファイルを指定してください。

#### 手順③【Web電話帳 部署情報ファイルの指定】

Web電話帳 部署情報ファイルを選択します。 「参照」ボタンをクリックし、Web電話帳からダウンロードした部署情報tsvファイルを指定してください。

#### 手順④【新規ユーザに設定する初期ログインPWの設定】

DFからWeb電話帳に新規ユーザの登録がある場合、Web電話帳の初期ログインPWを指定してください。 ※他人に容易に推測されないように、お客様のセキュリティポリシーにしたがって、例えば8文字以上50文字以内で英小 文字、英大文字、数字が混在した文字列等、強固に設定することをお勧めします ※新規ユーザのみに適用されます。既存ユーザは変更されません。 ※新規ユーザの登録がある場合は、必ず指定してください。

### 手順5【ファイル出力】

社内電話帳のインポートファイルと、切戻し用ファイルを作成します。 「実行」ボタンをクリックしてください。 DF連携ツールの使い方

<正常にファイル読み込みができた場合>

Web電話帳 社内電話帳のインポートファイルでのレコード件数(新規〇件、変更〇件、削除〇件)が表示されます。

そのままインポートファイルを作成する場合は「はい」を、変更が必要な場合は「いいえ」をクリックしてください。

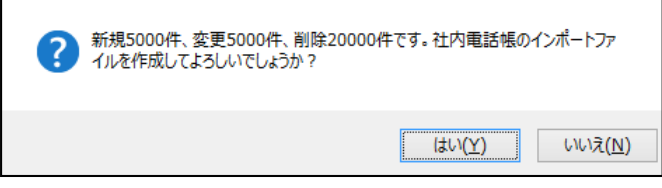

「はい」をクリックすると、ファイル作成が始まります。ファイル作成が完了すると、ポップアップが表示され ます。引き続きツールを利用する場合は「はい」を、終了する場合は「いいえ」をクリックしてください。

| ? | ファイル作成が完了しました。<br>出力ファイルは<br>C:¥Users¥Technology-55¥Desktop¥DFTool¥output_201602151433.tsv<br>C:¥Users¥Technology-55¥Desktop¥DFTool¥return_201602151433.tsv<br>です。引き続きツールを利用する場合は「はい」を、終了する場合は「いいえ」をおし<br>てください。 |
|---|----------------------------------------------------------------------------------------------------|
|   | はい( <u>Y</u> ) いいえ( <u>N</u> )                                                                                                    |

以上の手順で、社内電話帳のインポートファイルが出力されます。 出力されるファイル名は以下の通りです。

インポートファイル: output\_yyyymmddhhmm.tsv 切戻し用ファイル : return\_yyyymmddhhmm.tsv ※出力されたファイルは編集しないでください。

<ファイル読み込みができなかった場合>

エラー内容が記載されたログファイルが作成されます。エラー内容をご確認の上、再度ファイル指定を行ってく ださい。

エラー内容の見方は「エラーファイルの内容と対処方法」を参照してください。

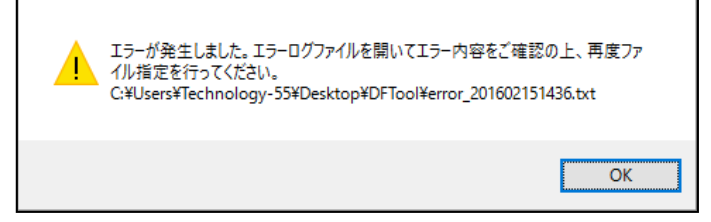

## Web電話帳とData Federaion 連携項目

| Web電話帳 |          | Data Federation |                                                                            |                         |     |          |                          |              |
|--------|----------|-----------------|----------------------------------------------------------------------------|-------------------------|-----|----------|--------------------------|--------------|
| 項目名    | 必須<br>項目 | 桁数              | 文字制限                                                                       | 文字制限                    | 桁数  | 必須<br>項目 | 項目名<br>(csvファイル)         | 項目名<br>(日本語) |
| ログインID | 0        | 50              | 0-9a-zA-Z@                                                                 | 半角数字、<br>記号※<br>半角英字大文字 | 64  |          | EMPLOYEE_NUMBER          | 社員番号         |
| 氏名     | 0        | 50              | 制限だし                                                                       | 制限なし                    | 80  |          | FAMILY_NAME              | 氏名(姓)        |
|        |          |                 |                                                                            | 制限なし                    | 80  |          | GIVEN_NAME               | 氏名(名)        |
| 氏名(力士) |          | 50              | 全角カナースペース                                                                  | 制限なし                    | 160 |          | PHONETIC_FAMILY_NA<br>ME | カナ(姓)        |
|        |          | 50              |                                                                            | 制限なし                    | 160 |          | PHONETIC_GIVEN_NAM<br>E  | カナ(名)        |
| 社員番号   |          | 50              | 0-9a-zA-Z,' スペース(半角)                                                       | 半角数字、<br>記号※<br>半角英字大文字 | 64  |          | EMPLOYEE_NUMBER          | 社員番号         |
| 内線番号   |          | 20              | 0-9-*#+                                                                    | 制限なし                    | 32  |          | COMPANY_EXTENSION        | 内線番号(会社)     |
| 会社携帯番号 |          | 20              | 0-9-*#+                                                                    | 制限なし                    | 32  |          | COMPANY_MOBILE           | 携帯番号(会社)     |
| 個人携帯番号 |          | 20              | 0-9-*#+                                                                    | 制限なし                    | 32  |          | PERSONAL_MOBILE          | 携帯番号(個人)     |
| 電話番号   |          | 20              | 0-9-*#+                                                                    | 制限なし                    | 32  |          | COMPANY_PHONE            | 電話番号(会社)     |
| 携帯番号   |          | 20              | 0-9-*#+                                                                    | 制限なし                    | 32  |          | COMPANY_MOBILE           | 携帯番号(会社)     |
| FAX番号  |          | 20              | 0-9-*#+                                                                    | 制限なし                    | 32  |          | COMPANY_FACSIMILE        | FAX番号(会社)    |
| Eメール1  |          | 50              | ■入力可能文字は、「0~9」<br>「a~z」「A~Z」「.」「-」<br>「_」<br>ただし、@後一文字目は「.」<br>「-」「_」は利用不可 | 制限なし                    | 255 |          | EMAIL1                   | メールアドレス1     |
| Eメール2  |          | 50              | ■入力可能文字は、「0~9」<br>「a~z」「A~Z」「.」「-」<br>「_」<br>ただし、@後一文字目は「.」<br>「-」「_」は利用不可 | 制限なし                    | 255 |          | EMAIL2                   | メールアドレス2     |
| 役職     |          | 50              | 制限なし                                                                       | 制限なし                    | 255 |          | TITLE_NAME               | 役職           |
| 部署コード  | 0        | 50              | 0-9a-zA-Z@(){}[]                                                           | 制限なし                    | 50  |          | ORG_CODE                 | 所属組織コード      |

### ※利用可能な記号は以下の通り

! " # \$ % & ' ( ) \* + , - . / : ; < = > ? @ [¥]^\_`{|}~

## 【参考】DF連携ツール実行時のエラーと対処方法

DF連携ツールのファイル作成「実行」ボタンをクリックした際に画面上にエラーが表示された場合、 下表の「エラー表示」と「対処方法」をご確認の上、対処した後、「実行」ボタンをクリックしてください。

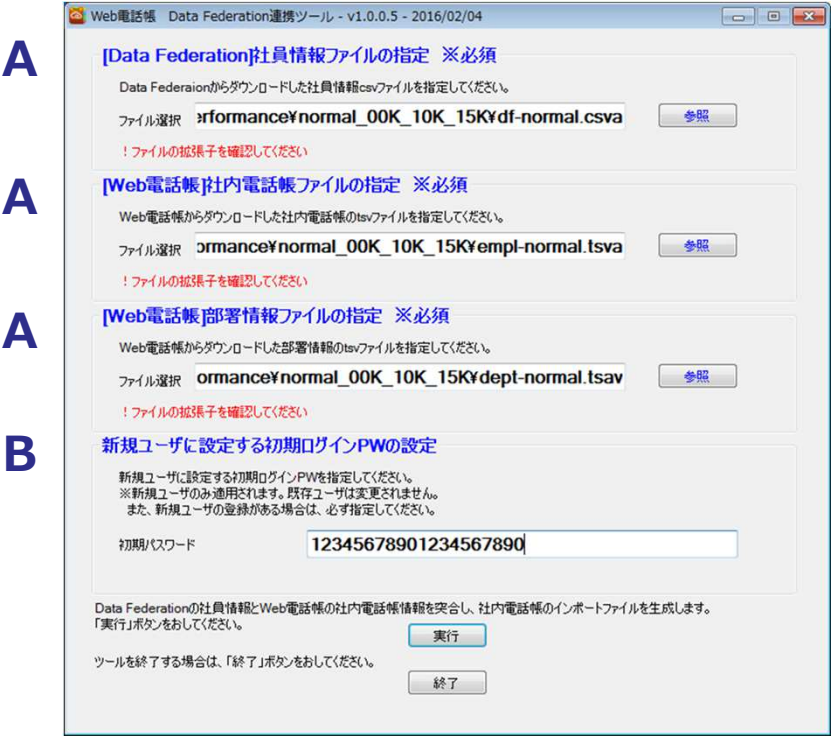

| エラー表示                                                   | 対処方法                                              |  |  |  |  |  |
|---------------------------------------------------------|---------------------------------------------------|--|--|--|--|--|
| A.DF 社員情報ファイルの指定/Web電話帳 社内電話帳ファイルの指定/Web電話帳 部署情報ファイルの指定 |                                                   |  |  |  |  |  |
| ファイルを指定してください                                           | 「参照」ボタンをクリックし、ファイルを指定してください                       |  |  |  |  |  |
| ファイルの拡張子を確認してください                                       | 「.csv」もしくは「.tsv」であることを確認して、再度ファイ<br>ルを指定しなおしてください |  |  |  |  |  |
| ファイルが存在している事をチェックしてください                                 | 指定した位置にファイルがあることを確認し、再度ファイルを<br>指定しなおしてください       |  |  |  |  |  |
| B.新規ユーザに設定する初期ログインPWの設定                                 |                                                   |  |  |  |  |  |
| パスワードを指定してください                                          | 新規ユーザに設定する初期ログインPWを入力してください                       |  |  |  |  |  |
| 50文字以内で指定してください                                         | 初期ログインPWを入力しなおしてください                              |  |  |  |  |  |
| 不正文字が含まれています。対応可能な文字種別を<br>確認してください                     | 4ページの文字種別の制限を確認し、入力しなおしてください                      |  |  |  |  |  |

## 【参考】エラーファイルの内容と対処方法

DF連携ツールのファイル作成「実行」ボタンをクリックした際にエラーログファイルが作成された場合、 下表の「エラー表示」と「対処方法」をご確認の上、対処した後、再度ファイル指定から実施してください。

| エラー表示                                           | 対処方法                                                                                                    |  |  |  |  |
|-------------------------------------------------|----------------------------------------------------------------------------------------------------|--|--|--|--|
| 指定したファイルが原因                                     |                                                                                                    |  |  |  |  |
| ファイルが不正です                                       | 原因として、ファイルが壊れている、もしくはファイル保存時<br>の文字コードが不適切であると考えられます。<br>ファイルを再度ダウンロードいただき、ファイルを指定しなお<br>してください                   |  |  |  |  |
| カラム名が異常です。再度ファイルをエクスポート<br>してください               | 原因として、以下が考えられます。<br>・ファイルを誤って選択した<br>・ファイルのカラム名を修正した<br>・ファイルのカラムを削除した<br>ファイルを再度ダウンロードいただくか、ファイルを指定しな<br>おしてください |  |  |  |  |
|                                                 |                                                                                                    |  |  |  |  |
| 「"カラム名"」が未入力です                                  | DF 社員情報にて、「社員番号」「氏名(姓)(名)」「所属組織<br>コード」が登録されているか確認し、修正してください                                                      |  |  |  |  |
| 「"カラム名"」に不正文字が含まれています{不正文<br>字}                 | 利用可能文字の制限はWeb電話帳側が厳しくなっています。4<br>ページの制限を確認し、DF 社員情報を修正してください                                                      |  |  |  |  |
| 「"カラム名"」はX文字以内で入力してください                         | 利用可能桁数の制限はWeb電話帳側が厳しくなっています。4<br>ページの制限を確認し、DF 社員情報を修正してください                                                      |  |  |  |  |
| 「" ORG_CODE"の値」はWeb電話帳の部署情報に<br>存在しません{不正部署コード} | DF 社員情報の「所属組織コード」をWeb電話帳に登録されて<br>いる「部署コード」に修正するか、もしくはWeb電話帳 部<br>署情報に部署登録してください                                  |  |  |  |  |

### \*1 エラーファイルの見方

エラーファイルにはログインIDもしくは社員番号毎にエラー内容が表示されます

<u>エラー:ファイル名 <お客様が指定したファイル名> ログインID <ログインIDもしくは社員番号> 行 <行数> エラー内容:<エラー内容></u>

(例) DF 社員情報ファイル「DataFederation01.csv」に登録されている社員番号「sample01」の「部署コード」情報の 登録が不適切だった場合

エラー:ファイル名 ¥¥デスクトップ¥DataFederation01.csv ログインID sample01 行 1 エラー内容:「部署コード」に不正文字が含まれています(A01あ)

### 切戻し用ファイルの使い方

出力したインポートファイルをWeb電話帳 社内電話帳にインポートした後、 「切戻し用ファイル」を社内電話帳にインポートすることで、一部更新前の情報に戻すことができます。 ただし、一旦削除されたレコードを元に戻すことはできません。

<レコードの切戻し例>

| 更新前    | 更新後    | 切戻し用ファイル インポート後 |
|--------|--------|-----------------|
| ユーザA 有 | ユーザA 有 | ユーザA 有(データも更新前) |
| ユーザB 無 | ユーザB 有 | ユーザB 無          |
| ユーザC 有 | ユーザC 無 | ユーザC 無          |

## お問い合わせ窓口

DF連携ツールに関する操作方法等お問い合わせは、各サービスの受付窓口までお問い合わせください。内容に よっては回答までに、お時間がかかる場合がございます。

【お問い合わせ時に準備していただくもの】 <050plus for Bizオプション/Arcstar Smart PBXオプション> ●お客様契約番号\_N番

●Data Federation統合契約ID\_T番

<Arcstar UCaaS Ciscoタイプオプション>

●ACG番号またはVH番

●Data Federation統合契約ID\_T番